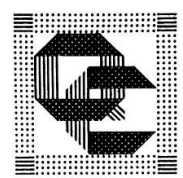

# Quilters' Connection How to Access Members Only Area

We have placed certain information on the website that are for Members Only in a Member's Only Area. Below are instructions to access the **Member's Only Area**.

1. Open up a browser and go to <u>www.quiltersconnection.org</u> - On the top right, click the "Login" link to go to the Members Only area.

|      |              |            |            |            | Login Renew/Join | Guest Fee Donate FAQS      |  |  |
|------|--------------|------------|------------|------------|------------------|----------------------------|--|--|
|      |              |            | Quili      | ers' Conne | ection           |                            |  |  |
|      |              |            |            |            |                  |                            |  |  |
| HOME | LATEST NEWS~ | HAPPENINGS | QUILT SHOW | LINKS~     | A comm<br>beguty | nunity of quilters sharing |  |  |

2. Or, scroll down to the bottom of the page. On the right under FOOTNOTE and on the left under NEWSLETTER, you can click the "**Login**" link to access the MEMBERS ONLY Area.

| ABOUT QC                                                                                                    | ONLINE PAYPAL OPTION                                                                                                    | s                                                 | CONTACT QC                                                                                                    |                       | FOOTNOTE                                                                                                    |
|----------------------------------------------------------------------------------------------------|----------------------------------------------------------------------------------------------------|---------------------------------------------------|----------------------------------------------------------------------------------------------------|-----------------------|----------------------------------------------------------------------------------------------------|
| A Little Bit About QC<br>Find the page you are seeking in this Sitemap<br>Find it on QC's Latest news or Program<br>calendar.<br>NEWSLETTER<br>For Members Only, pleas (Login)<br>Latest and Past Newsletters are available to<br>QC MEMBERS ONLY. | Renew / Join Quilters' Connection on<br>New contact info? Fill in a form,<br>and email it to QC membership or se<br>address on the form.<br>Want to be a guest at our meeting?<br>one-time pass, online with PayPal.<br>Help QC with its mission, donate onl<br>PayPal. | line,<br>end it to the<br>Purchase a<br>line with | <ul> <li>Address: 465 Mt. Auburn St.<br/>Watertown, MA 02472 (MAP)</li> <li>Email: qc@quiltersconnection or<br/>Contact Quilters' Connection for addit</li> </ul> | g<br>ional help.      | At the top of each page or below, <i>click</i><br><b>Login</b> Is login to Members Only area.<br><b>Renew/Join</b> to renew or become a new member.<br><b>Guest Fee</b> to be a guest at a meeting.<br><b>Donote</b> to help QC mission.<br><b>FAQS</b> for answers to frequently asked questions. |
| © 2020 Quilters' Connection. All Rights Rese                                                                                                    |                                                                                                    |                                                   |                                                                                                    |                       | f 🖬 🖸 📽                                                                                                    |
| NEWSLETTER<br>For Members Only, please Logi<br>Latest and Past Newsletters are<br>QC MEMBERS ONLY.                                                                                                    | n.<br>e available to                                                                                                    | Cl<br>← Left                                      | ose up images<br>t Right →<br>of Footer                                                                                                    | F<br>A<br>G<br>G<br>F | COOTNOTE<br>At the top of each page or below, <i>click</i><br><b>login</b> to login to Members Only area.<br>Renew/Join to renew or become a new member.<br>Suest Fee to be a guest at a meeting.<br>Donate to help QC mission.<br>HAQS for answers to frequently asked questions.                 |

3. Access requires authentication, so you will need to enter Username and Password. (Note that they will change with each membership year).

| C | https://quiltersconnection.org/M | ×                            | +                       |
|---|----------------------------------|------------------------------|-------------------------|
| 1 | quiltersconnection.org/Memb      | ersOn                        | Dnly/QCMembersOnly.html |
|   | Sign<br>http:<br>User<br>Pass    | in<br>//quilt<br>ame<br>rord | ailtersconnection.org   |

- 4. IF you are on a **public computer**, please **DO NOT save** the Username and Password onto the computer. IF you are on a **private computer**, feel free to **save** the Username and Password on the computer. Saved Username and Password are used the next time automatically and so you will not have to reenter.
- 5. On the Members Only page, you will see Membership Directory information. Click the "**QC Membership Directory**" link

## Members Only Content - Password Required

#### Expense Reimbursement Form

Expense Reimbursement Form

#### QC Current and Past Quiltations

Current Newsletters 2020 - 2021 Past Newsletters 2003 - 2020

### Current and Past Board Meeting Minutes and Files

Executive Board Minutes 2020 - 2021 Past Executive Board Meeting Reports 2008 - 2020

#### Membership Directories

**C Membership Directory** as of October 2020 At the top of the Membership Directory is contact information for the **QC Executive Board**, **Board of Directors**, and **QC Committee Chairs**.

2019-2020 Directory and Addenda are available:

Membership Directory 2019-2020 **October 2019** printing allowed. Membership Directory 2019-2020 **Addendum** as of April 10, 2020.